# universal mechanism

# 多体系统动力学仿真

# UM 软件强基训练系列教程 (05)

四川同算科技有限公司

2022年6月

《UM软件强基训练系列教程》面向具有 UM 软件使 用基础的用户,作为对《UM 软件入门系列教程》和《UM 培训教程》的补充和强化,教程中使用的部分例子取自 UM 软件自带的模型。

希望读者重视基础, 勤加练习, 多多思考, 相信通过 每一次练习都能有所收获。

本例模型路径: C:\Users\Public\Documents\UM Software Lab\Universal Mechanism\9\SAMPLES\Mechanisms\ds

## 目录

| 1    | UM INPUT 建模过程      | 4   |
|------|--------------------|-----|
| 1.1  | 建立几何模型             | . 4 |
| 1.2  | 定义刚体参数             | 14  |
| 1.3  | 描述较                | 17  |
| 2    | UM SIMULATION 仿真过程 | 25  |
| 2. 1 | 仿真                 | 25  |

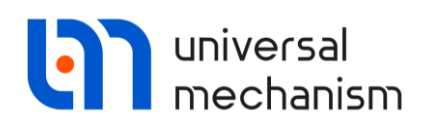

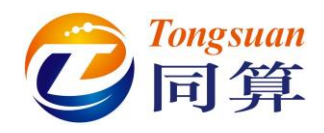

### 1 UM Input 建模过程

#### 1.1 建立几何模型

SceneImage: 由两个 Cone、两个 Plate 和四个 Box 组成,颜色为红色。

Conel Parameters: R2=R1=0.02 (m), h=0.02 (m).

**GE Position**:沿Z轴移动-0.01 (m)。

|                |                            |           | Name: SceneImage 🔊 🛨 🕒                 | J |
|----------------|----------------------------|-----------|----------------------------------------|---|
| Name: SceneIm  | age 🖋 🕂 🖣                  |           | Comments/Text attribute C              | 7 |
| Comments/Text  | attribute C                |           |                                        | _ |
|                |                            |           | Description GO position                |   |
| L              |                            |           | Cone                                   |   |
| Description GO | position                   |           |                                        |   |
| Cone           |                            |           |                                        |   |
|                |                            | -         | Comments/Text attribute C              |   |
| Type: 💧 Co     | ne 🗸 🛨 🕒                   |           |                                        |   |
| Comments/Tex   | t attribute C              |           | Parameters Colors GE position Material |   |
|                |                            |           | Translation                            |   |
|                | -                          |           | x:                                     |   |
| Parameters C   | Colors GE position Materia |           | y: C                                   | 1 |
| Radius (R2):   | 0.02                       | C         | z: -0.01                               | i |
| Radius (R1):   | 0.02                       | C         | Rotation                               | 1 |
| Height (b):    | 0.02                       | C         |                                        | 1 |
| -Number of poi | ote                        |           |                                        | 1 |
| Rottom circles | 20                         | +/        |                                        | - |
| bottom crue.   | 20                         | <u>/+</u> | ×                                      | 1 |
| Generatrix:    | 2                          | <u>7</u>  | Shift after rotation                   | 1 |
| Angles: 0.00   | 10.00                      | •         | x:                                     | 1 |
|                |                            | <u></u>   | y:                                     |   |
| Closing:       | (none)                     | $\sim$    | z: C                                   |   |
|                |                            |           |                                        | - |

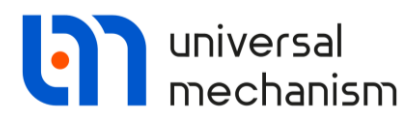

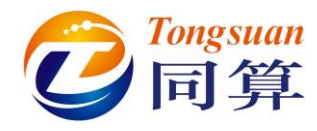

Plate1 Parameters: Points: (0, 0, 0), (0, 0.1, 0.01), (0, 0.01, 0.1),

Radius=0 (m), Width=0.018 (m).

**GE Position**: 先绕 Y 轴旋转 90 (°), 再绕 X 轴旋转 135 (°)。

|                                        | Name: SceneImage 🖋 🕂 📑 🗑               |
|----------------------------------------|----------------------------------------|
|                                        | Comments/Text attribute C              |
|                                        |                                        |
|                                        | Description GO position                |
| Name: SceneImage 🖋 🕂 🖬 🛍               | Cone Plate                             |
|                                        | Type: 🌮 Plate 🗸 🕂 🚺                    |
| Comments/Text attribute C              | Comments/Text attribute C              |
|                                        |                                        |
| Description GO position                |                                        |
| Cone Plate                             | Parameters Colors GE position Material |
|                                        | Translation                            |
| Type: 🌮 Plate 🗸 🛨 🛅                    | x:                                     |
| Comments/Text attribute C              | y:                                     |
|                                        | z: C                                   |
|                                        | Rotation                               |
| Parameters Colors GE position Material | Y ~ 90 C                               |
| Points                                 | V V 135 C                              |
|                                        | A 1 155                                |
| C 0.1 C 0.01 C                         |                                        |
| C 0.01 C 0.1 C                         | Shift after rotation                   |
|                                        | x:C                                    |
| Radius: 0 C                            | y: C                                   |
| Width: 0.018                           | Z: C                                   |
|                                        |                                        |

复制 Cone1, 生成 Cone2。

**Cone2 GE Position**:保持沿 Z 轴移动量不变,添加沿 Y 轴移动-0.8 (m)。 复制 Plate1,生成 Plate2。

**Plate2 GE Position**:保持绕 Y 轴和 X 轴的旋转角度不变,添加沿 Y 轴移动-0.8 (m)。

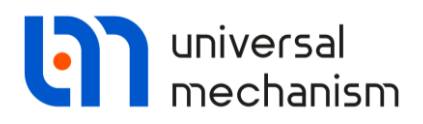

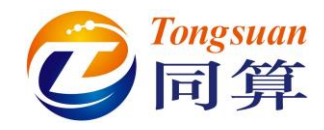

Box1 Parameters: A=0.2 (m), B=0.02 (m), C=0.02 (m).

GE Position: 沿X轴、Y轴和Z轴分别移动-0.1(m)、0.82(m)和-0.03(m)。

|                                        | Name: SceneImage 🖋 🕂 🗎                 |
|----------------------------------------|----------------------------------------|
|                                        | Comments/Text attribute C              |
|                                        |                                        |
| Name: SceneImage 🖋 🕂 📑 🛅               | Description GO position                |
| Comments/Text attribute C              | Cone Plate Cone Box                    |
|                                        | Type: 🔗 Regioner 🖌 🛨 🖪 🛱               |
| Description GO position                |                                        |
| Cone Plate Cone Box                    | Comments/Text attribute C              |
| Туре: 🥃 Вох 🗸 🕂 💽                      | Parameters Colors GE position Material |
| Comments/Text attribute C              | x: -0.1                                |
|                                        | y: 0.82                                |
| Parameters Colors GE position Material | z: -0.03                               |
| A: 0.2                                 | Rotation                               |
| B: 0.02                                | ✓                                      |
| C: 0.02                                | ~ <u>C</u>                             |
|                                        | ~ <u>C</u>                             |
|                                        | Shift after rotation                   |
|                                        | x:C                                    |
|                                        | y:C                                    |
|                                        | z:C                                    |

复制 3 次 Box1, 生成 Box2、Box3、Box4。

Box2 GE Position: 沿Y 轴移动修改为 0.78 (m),其余不变。

Box3 GE Position:沿X轴移动修改为-0.8 (m),其余不变。

Box4 GE Position:沿X轴、Y轴移动分别修改为-0.8 (m)和 0.78 (m),其

余不变。

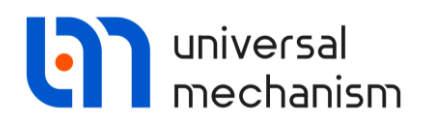

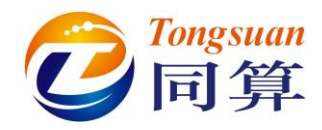

在任意 GE 的 Colors 页面,设置颜色为红色,再点击 Assign to all GE,这样 SceneImage 中所有图形元素都为红色。

|              |     | Description GC | ) position      |               |        |  |
|--------------|-----|----------------|-----------------|---------------|--------|--|
|              |     | Cone Plate     | e Cone          | Plate Bo      | A P KC |  |
|              |     | Type: 💧 C      | one ~           | + 🕩           | Û      |  |
|              |     | Comments/Te    | xt attribute C  | _             |        |  |
|              |     |                |                 |               |        |  |
|              |     | Parameters     | Colors GE posit | tion Material |        |  |
|              |     | Hide           | Assign to all   | GE            |        |  |
|              |     | Diffuse        | Emissive        | 2             |        |  |
|              |     | Specular       | Ambien          | t             |        |  |
|              |     |                |                 |               |        |  |
|              | 1 1 |                | ·               |               |        |  |
|              |     |                |                 |               |        |  |
|              |     |                |                 |               |        |  |
|              |     |                |                 |               |        |  |
|              |     |                | _               |               |        |  |
|              |     |                |                 |               |        |  |
|              |     |                |                 |               |        |  |
|              |     |                |                 |               |        |  |
|              |     |                | T               |               |        |  |
| $\checkmark$ |     |                |                 |               |        |  |
|              |     |                |                 |               |        |  |
|              |     |                |                 |               |        |  |
|              |     |                |                 |               |        |  |
|              |     |                | -               |               |        |  |
|              |     |                |                 |               |        |  |

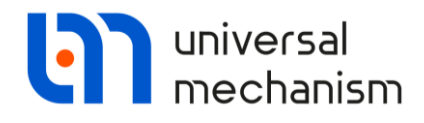

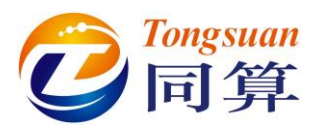

**Crank**:由1个Link和1个Cone组成,颜色为紫色。

Link Parameters: Points: (0, 0, 0), (0, 0.3, 0), Radius=0.01 (m), Width=0.02 (m).

GE Position: 先沿 Z 轴移动 0.02 (m), 绕 Y 轴转动 90 (°), 再绕 X 轴转

动 90 (°)。

| ,                                                                                                    |                                                                                                    |                                      | Description GO position                                   |          |
|----------------------------------------------------------------------------------------------------|----------------------------------------------------------------------------------------------------|--------------------------------------|-----------------------------------------------------------|----------|
| escription GO                                                                                                    | position                                                                                                    |                                      | Link                                                      |          |
| ink                                                                                                    |                                                                                                    |                                      | Type: 🔗 Link 🗸 🕂 🖣                                        |          |
| vpe: 🖉 lin                                                                                                    | × × + [                                                                                                    | <b>•</b> m                           | Comments/Text attribute C                                 |          |
| Comments/Tex                                                                                                    | t attribute C                                                                                                    |                                      |                                                           |          |
|                                                                                                    |                                                                                                    |                                      | Parameters Colors GE position Materi                      | al       |
| arameters o                                                                                                    | olors GE position Mate                                                                                                    | erial                                | Translation                                               |          |
| Points                                                                                                    |                                                                                                    |                                      | X:                                                        |          |
| C                                                                                                    |                                                                                                    | C                                    | y:                                                        |          |
| C                                                                                                    | 0.3                                                                                                    | C                                    | 2: U.UZ                                                   |          |
| adius:                                                                                                    | 0.01                                                                                                    | C                                    | Y ~ 90                                                    | 0        |
|                                                                                                    |                                                                                                    | 1.0                                  |                                                           | 10       |
| Vidth:                                                                                                    | 0.02                                                                                                    | C                                    | X 🗸 90                                                    |          |
| Vidth:<br>Additional ro<br>Cone Par<br>GE                                                                                                    | 0.02<br>tation<br>cameters: R2=R<br>Position: 沿 X 车                                                                                                    | <br>.1=0.01 (m)<br>油移动 0.3 (         | x ~ 90<br>, h=0.02 (m)。<br>(m),沿 Z 轴移动-0.01 (m)。          |          |
| Midth:<br>Additional ro<br>Cone Par<br>GE                                                                                                    | 0.02<br>tation<br>cameters: R2=R<br>Position: 沿X车                                                                                                    | <b>c</b><br>.1=0.01 (m)<br>油移动 0.3 ( | x ~ 90<br>, h=0.02 (m)。<br>(m),沿 Z 轴移动-0.01 (m)。          | 0        |
| Vidth:<br>Additional ro<br>Cone Par<br>GE                                                                                                    | 0.02<br>tation<br>cameters: R2=R<br>Position: 沿X车                                                                                                    | c<br>.1=0.01 (m)<br>油移动 0.3 (        | x v 90<br>, h=0.02 (m)。<br>(m),沿 Z 轴移动-0.01 (m)。          | 0        |
| Vidth:<br>Additional ro<br>Cone Par<br>GE 1<br>Crank<br>nents/Text attr                                                                                                    | 0.02<br>tation<br>cameters: R2=R<br>Position: 沿X车                                                                                                    | c<br>.1=0.01 (m)<br>油移动 0.3 (        | x v 90<br>, h=0.02 (m)。<br>(m), 沿 Z 轴移动-0.01 (m)。         | <u>(</u> |
| Vidth:<br>Additional ro<br>Cone Par<br>GE I<br>Crank<br>nents/Text attr<br>iption GO pos                                                                                                    | 0.02<br>tation<br>cameters: R2=R<br>Position: 沿X车                                                                                                    | C<br>1=0.01 (m)<br>油移动 0.3 (         | x v 90<br>, h=0.02 (m)。<br>(m), 沿 Z 轴移动-0.01 (m)。         |          |
| Vidth:<br>Additional ro<br>Cone Par<br>GE<br>Crank<br>nents/Text attr<br>iption GO pos                                                                                                    | 0.02<br>tation<br>cameters: R2=R<br>Position: 沿 X 年<br>ibute C                                                                                                    | <br>1=0.01 (m)<br>油移动 0.3 (          | x v 90<br>, h=0.02 (m)。<br>(m), 沿 Z 轴移动-0.01 (m)。         |          |
| Vidth:<br>Additional ro<br>Cone Par<br>GE<br>Crank<br>nents/Text attr<br>iption GO pos                                                                                                    | 0.02<br>tation<br>cameters: R2=R<br>Position: 沿 X 年<br>ibute C                                                                                                    | C<br>1=0.01 (m)<br>油移动 0.3 (         | x v 90<br>, h=0.02 (m)。<br>(m), 沿 Z 轴移动-0.01 (m)。         |          |
| Vidth:<br>Additional ro<br>Cone Par<br>GE 1<br>Crank<br>nents/Text attr<br>iption GO pos<br>Cone<br>:: Cone                                                                                                    | 0.02<br>tation<br>cameters: R2=R<br>Position: 沿 X 年<br>ibute C                                                                                                    | C<br>1=0.01 (m)<br>油移动 0.3 (         | x v 90<br>, h=0.02 (m)。<br>(m), 沿 Z 轴移动-0.01 (m)。         |          |
| Vidth:<br>Additional ro<br>Cone Par<br>GE<br>Crank<br>nents/Text attr<br>iption GO pos<br>Cone<br>:: A Cone<br>ments/Text at                                                                                                    | 0.02<br>tation<br>cameters: R2=R<br>Position: 沿 X 年<br>ibute C<br>sition<br>↓ + 正<br>tribute C                                                                                                    | C<br>1=0.01 (m)<br>油移动 0.3 (         | x v 90<br>0<br>, h=0.02 (m)。<br>(m), 沿 Z 轴移动-0.01 (m)。    |          |
| Vidth:<br>Additional ro<br>Cone Par<br>GE 1<br>Crank<br>inents/Text attr<br>iption GO pos<br>Cone<br>Cone<br>Cone<br>Cone<br>Cone<br>Cone                                                                                                    | 0.02<br>tation<br>cameters: R2=R<br>Position: 沿 X 年<br>ibute C<br>sition<br>← ●<br>ttribute C<br>sition<br>Material                                                                                                    | C<br>1=0.01 (m)<br>油移动 0.3 (         | x ~ 90<br>0<br>, h=0.02 (m)。<br>(m), 沿 Z 轴移动-0.01 (m)。    |          |
| Vidth:<br>Additional ro<br>Cone Par<br>GE 1<br>Crank<br>nents/Text attr<br>iption GO pos<br>Cone<br>Cone<br>Cone<br>Cone<br>Cone                                                                                                    | 0.02<br>tation<br>cameters: R2=R<br>Position: 沿 X 年<br>ibute C<br>sition<br>↓ + 正<br>tribute C                                                                                                    | C<br>1=0.01 (m)<br>油移动 0.3 (         | x v 90<br>, h=0.02 (m)。<br>(m), 沿 Z 轴移动-0.01 (m)。         |          |
| Vidth:<br>Additional ro<br>Cone Par<br>GE<br>Crank<br>nents/Text attr<br>iption GO pos<br>Cone<br>Cone<br>Cone<br>Cone<br>Market attr<br>iption GO pos<br>Cone<br>ments/Text attr<br>iption GO pos<br>Cone<br>ments/Text attr<br>iption GO pos | 0.02<br>tation<br>cameters: R2=R<br>Position: 沿 X 年<br>□                       ↓<br>□                     ↓<br>□                           ↓<br>□                             ↓<br>□                             ↓<br>□                               ↓<br>□                                 ↓<br>□                                 ↓<br>□                             ↓<br>□                               ↓<br>□                                   ↓<br>□ | с<br>1=0.01 (m)<br>油移动 0.3 (         | x v 90<br>0<br>(m), h=0.02 (m)。<br>(m), 沿 Z 轴移动-0.01 (m)。 |          |

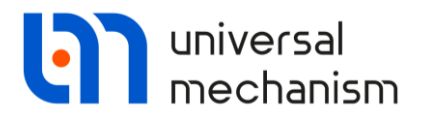

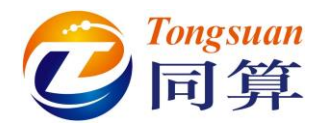

Link: 由 6 个 Link 组成,颜色为绿色。

Link1 Parameters: Points: (0, 0, 0), (0, 1, 0), Radius=0.01 (m),

Width=0.02 (m).

GE Position: 沿 X 轴移动 0.03 (m), 再绕 Y 轴转动 90 (°)。

| Name: Link S + + • • • •                                                                                                 | Name: Link & + + • • • • • • • • • • • • • • • • •                     |
|----------------------------------------------------------------------------------------------------|------------------------------------------------------------------------|
| Link Type: Link Comments/Text attribute C                                                                                | Link Type:                                                             |
| Parameters Colors GE position Material Points C C C C C C C C C C C C C C C C C C C                                      | Parameters Colors GE position Material Translation x: 0.03 C y: C z: C |
| Radius:         0.01         C           Width:         0.02         C           Additional rotation         C         C | Rotation<br>Y V 90 C<br>C<br>C<br>C<br>C                               |

复制 Link1, 生成 Link2。

Link2 GE Position:沿X 轴移动修改为-0.03 (m),其余不变。 复制 Link2,生成 Link3。

Link3 Parameters: Points: (0, 0, 0), (0, 0.06, 0).

GE Position: 添加绕 X 轴旋转 90 (°),其余不变。

复制 Link3, 生成 Link4。

Link4 GE Position: 添加沿 Y 轴移动 1 (m),其余不变。

复制 Link4, 生成 Link5。

Link5 Parameters: Points: (0, 0, 0), (0, 0.2, 0).

GE Position:删除 X 轴方向的移动和转动, Y 轴移动修改为-0.2 (m)。

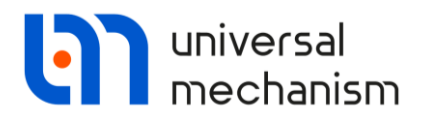

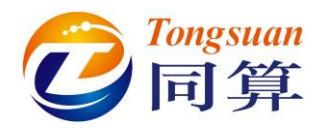

复制 Link5, 生成 Link6。

Link6 GE Position: 沿 Y 轴移动修改为 1 (m),其余不变。

使用 Assign to all GE 功能将 Link 颜色设置为绿色。

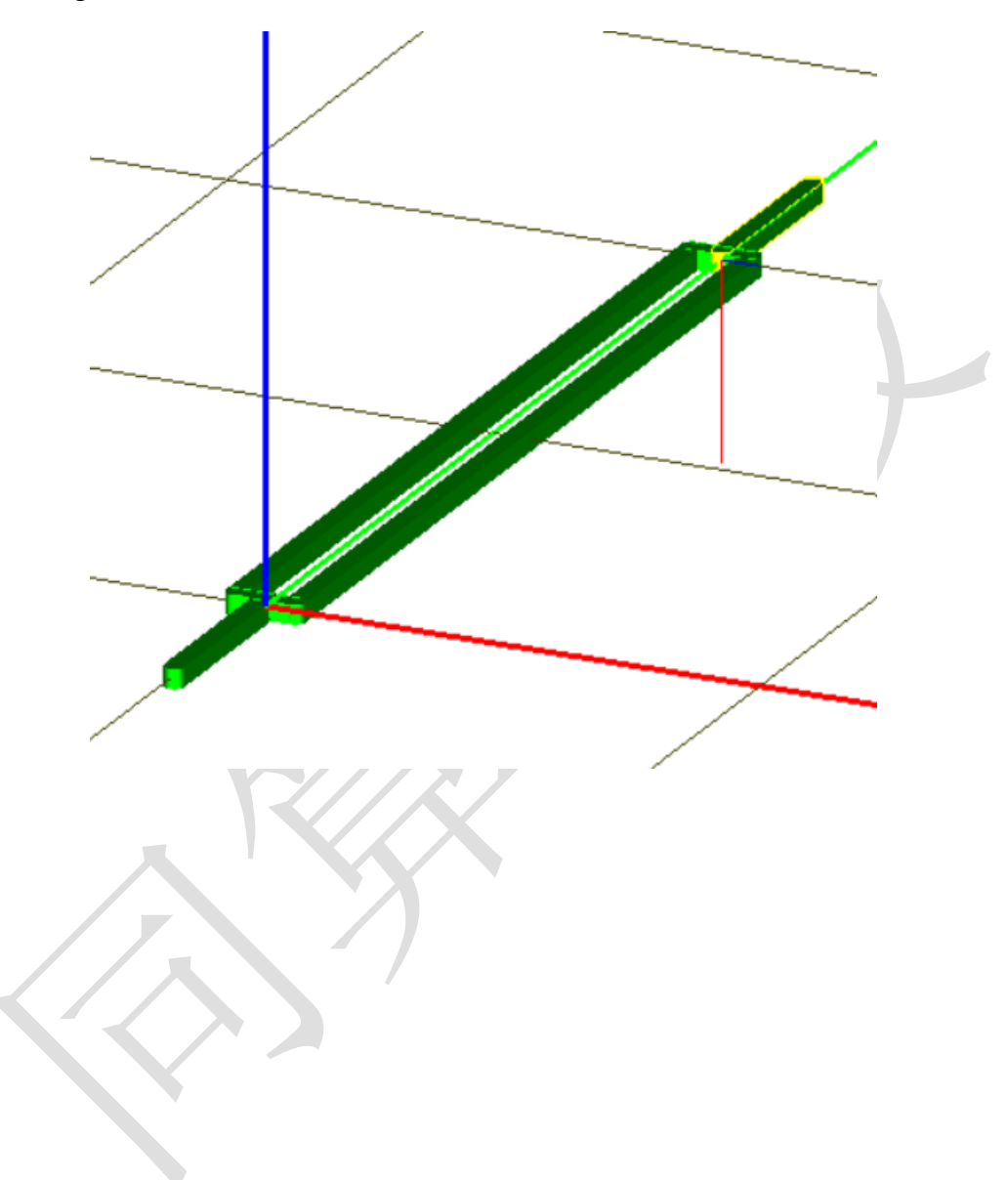

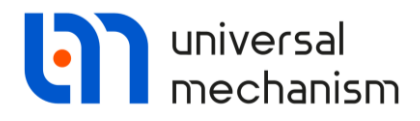

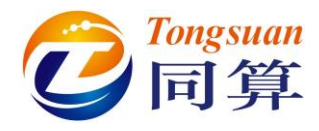

Slider: 由1个Box组成,颜色为棕黄色。

**Box Parameters:** A=0.04 (m), B=0.08 (m), C=0.02 (m).

GE Position:沿Z轴移动-0.03(m)。

| Name: Slider Slider I I I I I I I I I I I I I I I I I I I | Name: Slider Slider I Comments/Text attribute C<br>Description GO position<br>Box<br>Type: Box   + |
|-----------------------------------------------------------|----------------------------------------------------------------------------------------------------|
| Type: 🔒 Ray                                               | Comments/Text attribute C                                                                          |
| Comments/Text attribute C                                 | Parameters Colors GE position Material                                                             |
|                                                           | Translation                                                                                        |
| Parameters Colors GE position Material                    | x:                                                                                                 |
| A: 0.04                                                   | y:                                                                                                 |
| B: 0.08                                                   | 2: -0.03                                                                                           |
| C: 0.02                                                   |                                                                                                    |
|                                                           |                                                                                                    |

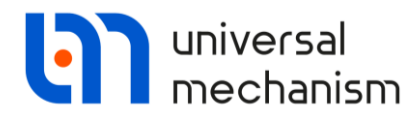

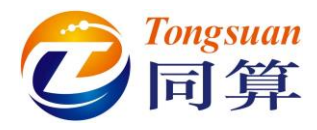

**Support:** 由1个Box 和1个Plate 组成,颜色为棕绿色。

**Box Parameters:** A=2 (m), B=0.02 (m), C=0.02 (m).

**GE Position**:沿 Z 轴移动-0.03 (m)。

| Name: Support 🖋 🕂 🖬                    | Name: Support 🖋 🕂 🖬                    |
|----------------------------------------|----------------------------------------|
|                                        | Comments/Text attribute C              |
| Description GO position                | Description GO position                |
| Box                                    | Box                                    |
| Type: Box V + +                        | Type: 🎯 Box 🗸 🕂 🖬 🛍                    |
|                                        | Comments/Text attribute C              |
| Parameters Colors GE position Material | Parameters Colors GE position Material |
| A: 2 C                                 | Translation                            |
| B: 0.02                                | x:                                     |
| C: 0.02                                | у:                                     |
|                                        |                                        |

**Plate Parameters:** Points: (0, 0, 0), (0, 0.02, 0), (0, 0, 0.1), Radius=0, Width=0.02(m).

**GE Position**: 先沿 X 轴、Y 轴和 Z 轴分别移动-1 (m)、-0.01 (m)和-0.02 (m),再依次绕 Y 轴和 X 轴旋转 90 (°)。

| Name: Supp  | ort 🔗 🕂 🗐                   | Name: Suppo |
|-------------|-----------------------------|-------------|
| Comments/Te | ext attribute C             | Comments/re |
|             |                             | Description |
| Description | GO position                 | Box Pla     |
| Box         | ate                         | Type:       |
| Type: 🦻     | Plate 🗸 🕂 🖬                 | Comments/   |
| Comments/   | Text attribute C            |             |
|             |                             | Parameters  |
| Parameters  | Colors GE position Material | Translation |
| Pointe      | Colors de position Material | x: -1       |
| Foints      | C C C                       | y: -0.01    |
|             | C 0.02 C C                  | z: -0.02    |
|             | C C 0.1 C                   | Rotation    |
|             |                             | Y ·         |
| Radius:     |                             | x           |
| Width:      | 0.02                        |             |
|             |                             |             |

ort ø **+** xt attribute C GO position ate Î Plate Fext attribute C Colors GE position Material С С С С ~ 90 С ~ 90 С ~

Universal Mechanism 9

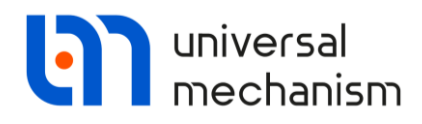

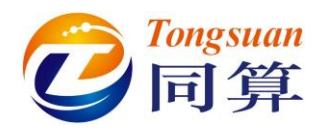

| Connecting rod: 由1个Link组成,颜色为浅蓝色。                                       |
|-------------------------------------------------------------------------|
| Link Parameters: Points: $(0, 0, 0)$ , $(0, 0.6, 0)$ , Radius=0.01 (m), |
| Width=0.02 (m).                                                         |
| GE Position:绕Y轴旋转90(°)。                                                 |
| Name: Connecting rod 🖋 🕂 💽                                              |
| Description GO position                                                 |
| Type:  Link  Type:  Comments/Text attribute C                           |
| Parameters Colors GE position Material Points C C C C C C               |
|                                                                         |
| Radius: 0.01 C                                                          |
|                                                                         |
| Additional rotation                                                     |

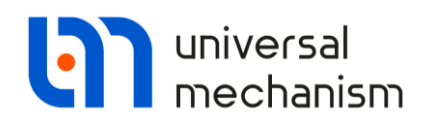

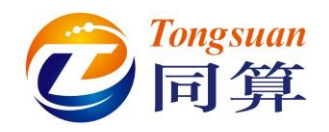

#### 1.2 定义刚体参数

**Base0**: Base0 是每个 UM 多体系统中固有的零号物体,不需要单独创建,可以赋予 几何图形,如下图,将 Scene Image 赋给 Base0,即作为 Scene image。

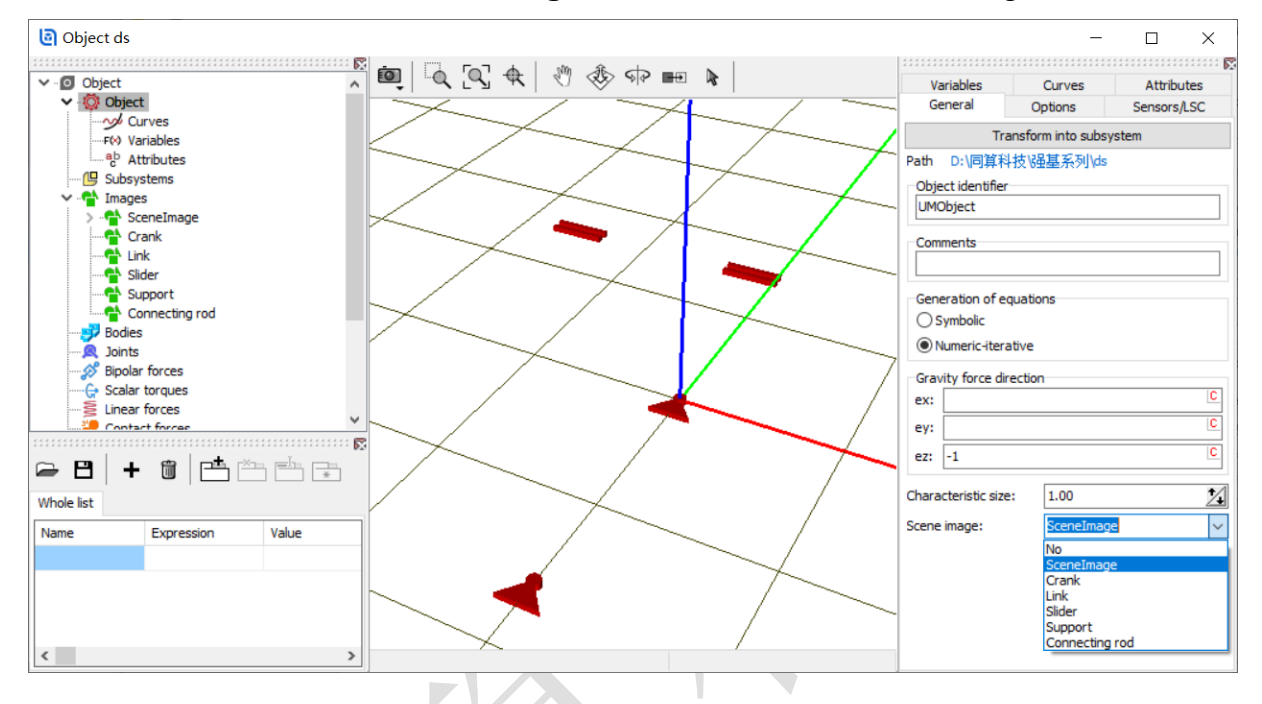

Crank: 选择几何 Crank, 勾选自动计算, 计算质量、转动惯量和质心。

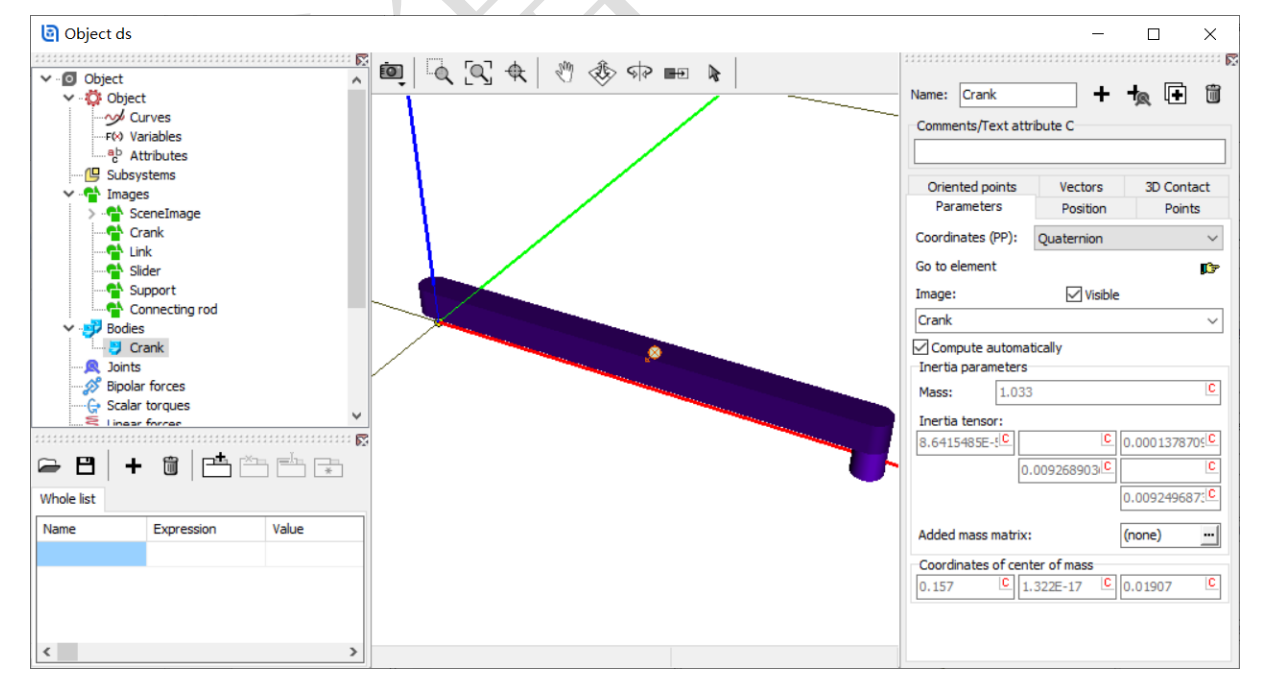

Universal Mechanism 9

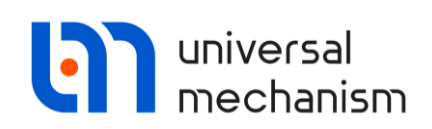

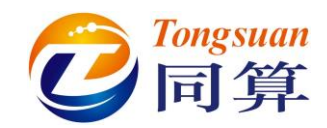

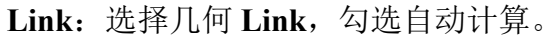

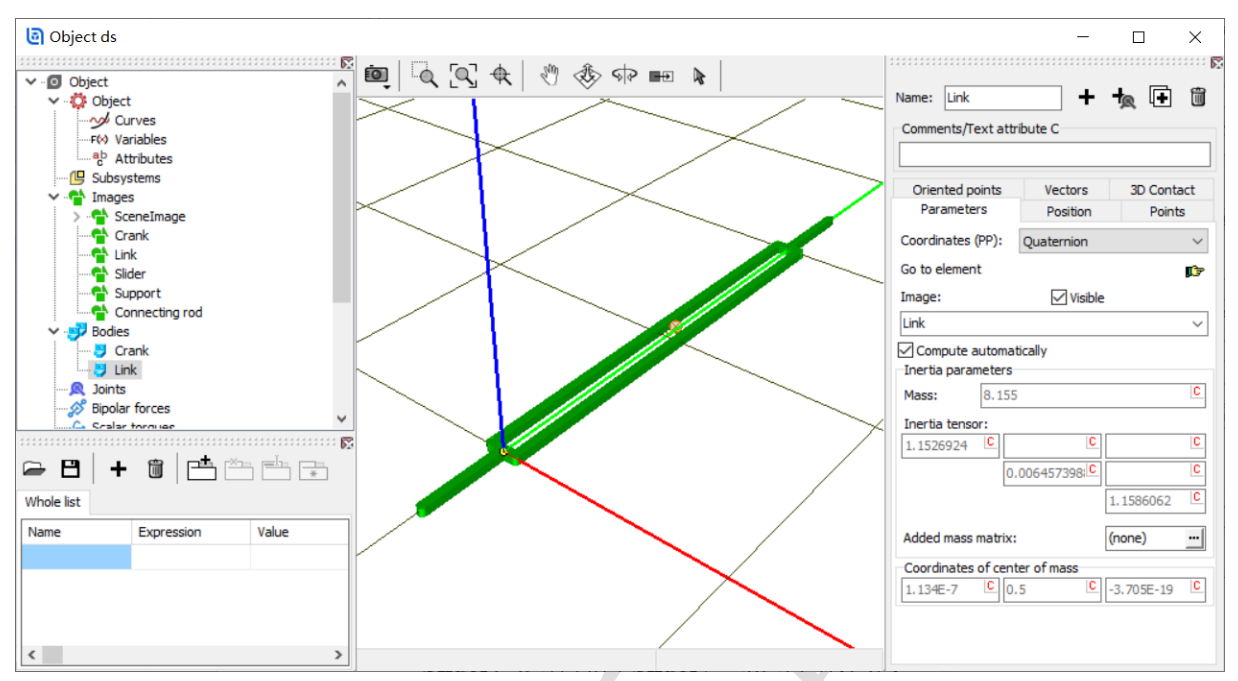

Slider: 选择几何 Slider, 勾选自动计算。

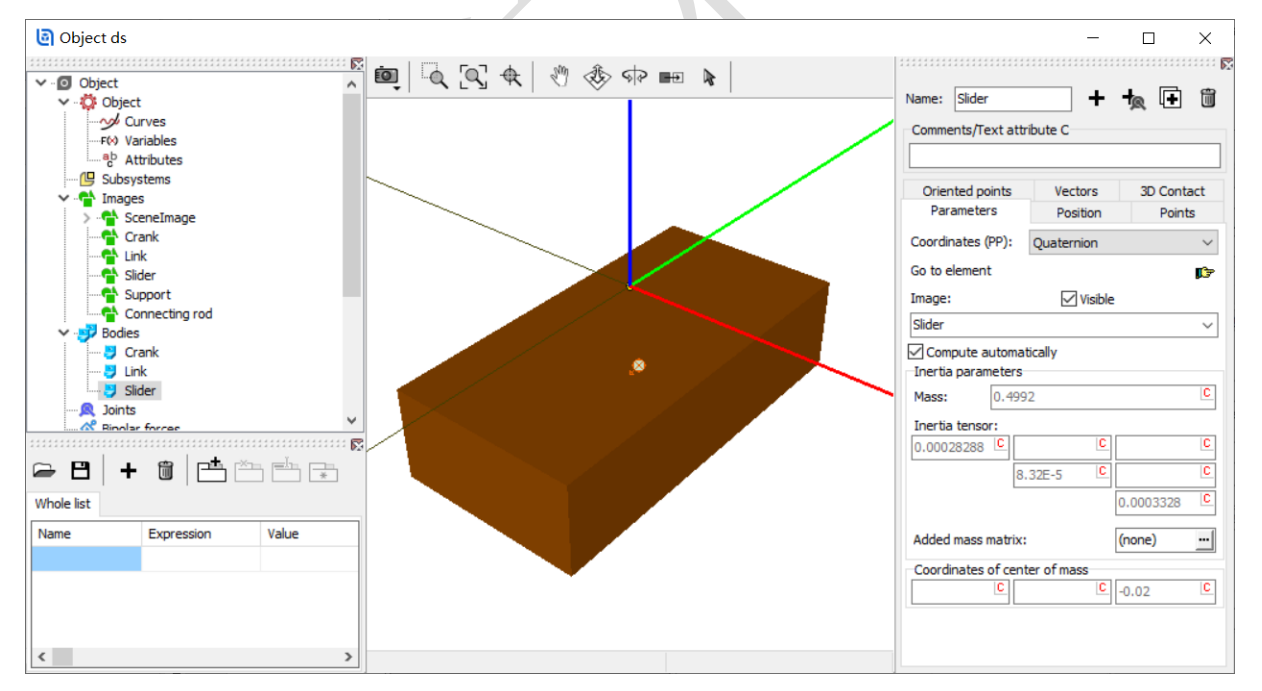

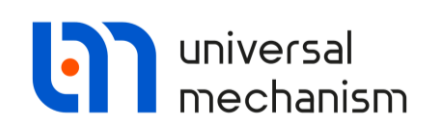

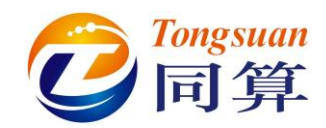

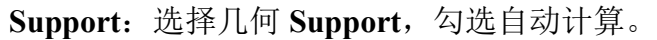

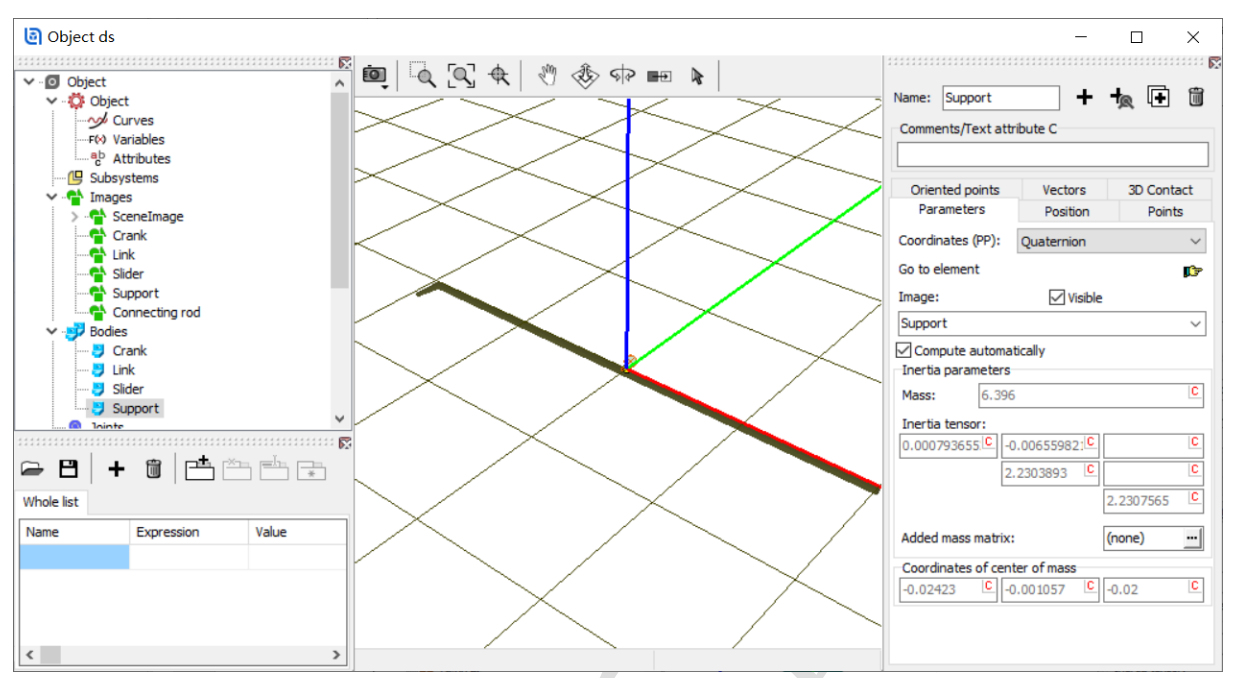

Connecting rod: 选择几何 Connecting rod, 勾选自动计算。

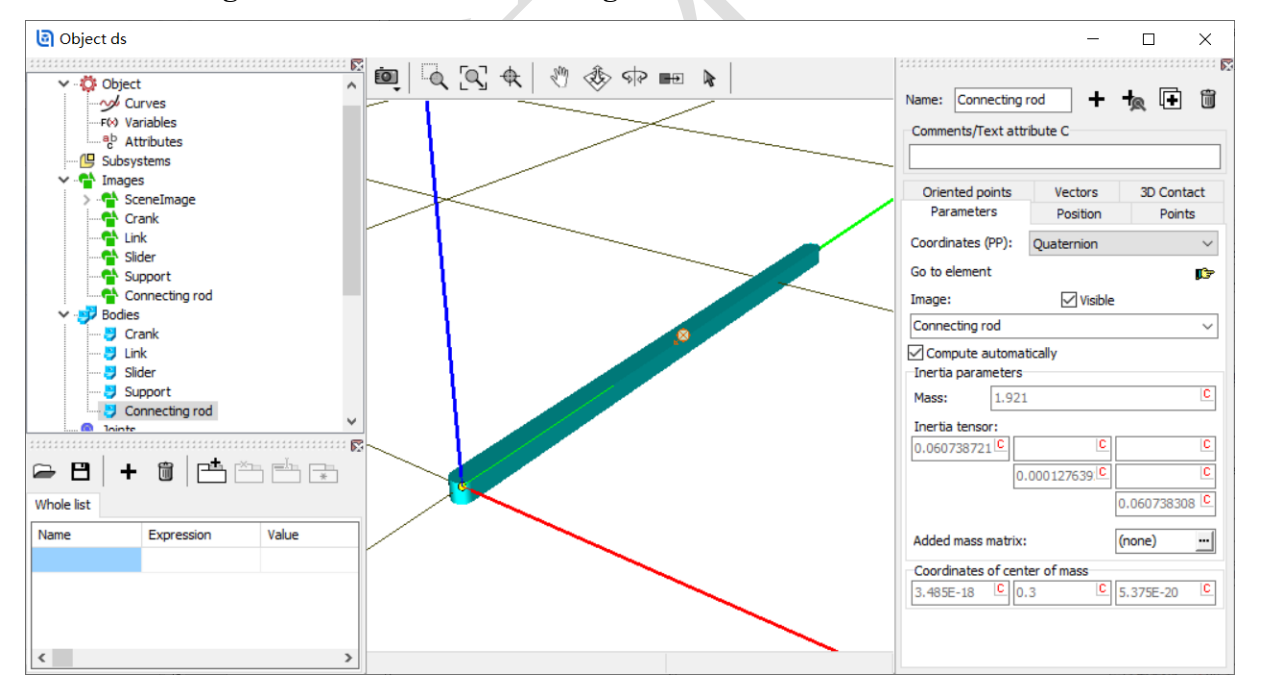

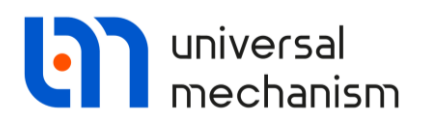

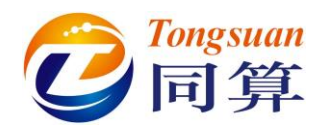

#### 1.3 描述铰

jCrank: 选择 Base0 作为铰的 1 号物体, Crank 为 2 号物体, 类型为 Rotational。

Joint points (0, 0, 0) 和 (0, 0, 0);

Joint vectors (0, 0, 1) 和 (0, 0, 1);

**Description**: 勾选 Prescribed function of time, 选择 Expression 类型, 定义函 数表达式 1.5\*t, 以此作为角位移驱动。

| Body 1:                                                                                                    | • • • • •        | -                       |                                                                                                    |                                         |
|----------------------------------------------------------------------------------------------------|------------------|-------------------------|----------------------------------------------------------------------------------------------------|-----------------------------------------|
| Base0                                                                                                    | ✓ Crank          | -                       | Body1: Body2:                                                                                                    | 1                                       |
| Type: < Rotational                                                                                                    |                  | ~                       | Type: C Rotational                                                                                                    |                                         |
| Geometry Descriptio                                                                                                    | n                |                         | Geometry Description                                                                                                    |                                         |
| Joint points                                                                                                    |                  | R                       | Configuration                                                                                                    |                                         |
| Base0                                                                                                    |                  | 13                      | Rotation: 0.0000000000 2                                                                                                    |                                         |
|                                                                                                    |                  |                         | Shift: 0.0000000000 1                                                                                                    |                                         |
| Crank                                                                                                    |                  | 73                      |                                                                                                    |                                         |
|                                                                                                    |                  |                         | Prescribed function of time                                                                                                    |                                         |
| Joint vectors                                                                                                    |                  |                         | Type of description                                                                                                    |                                         |
| Base0 a                                                                                                    | axis Z : (0,0,1) | ~                       | Expression     Crile                                                                                                    |                                         |
| 0 0                                                                                                    | <u>n</u> 1       | <u>n</u>                | O Function O Curve                                                                                                    |                                         |
| Crank                                                                                                    | axis Z : (0,0,1) | ~                       | () Time-table                                                                                                    |                                         |
| 0 0                                                                                                    | <u>n</u> 1       | n                       | 1.5*t t                                                                                                    |                                         |
| ect ds                                                                                                    |                  | ™Æ                      |                                                                                                    | 1                                       |
| bject<br>Dobject<br>Curves<br>-F(+) Variables<br>-B<br>Subsystems                                                                                                    |                  | \$ ( <sup>6</sup> )   # | - □<br>Name: jCrank + •                                                                                                    |                                         |
| ect ds<br>bject<br>bject<br>b                                                                                             |                  |                         | - Crank +<br>Body1: Body2:<br>Base0 ▼ Crank<br>Type: 《 Rotational<br>Geometry Description                                                                                                    |                                         |
| bject<br>Doject<br>Doject<br>Curves<br>F(x) Variables<br>Dobystems<br>Subsystems<br>Manages<br>Bodies<br>Joints<br>Crank                                                                                                    |                  |                         | → S → ■ → → → → → → → → → → → → → → → →                                                                                                    |                                         |
| bject<br>bject<br>bject<br>curves<br>r/v Variables<br>bolt<br>bolt |                  |                         | - C<br>Name: Crank +<br>Body1: Body2:<br>Base0 ▼ Crank<br>Type: ≪ Rotational<br>Geometry Description<br>Joint points<br>Base0<br>C C C                                                                                                  |                                         |
| bject<br>bject<br>Cobject<br>Curves<br>F() Variables<br>b) Attributes<br>Subsystems<br>Images<br>Bodes<br>Joints<br>Scalar torques<br>Linear forces<br>Contact forces<br>Contact forces                                                                                                    |                  |                         | - Crank + €<br>Body1: Body2:<br>Base0 ▼ Crank<br>Type: ≪ Rotational<br>Geometry Description<br>Joint points<br>Base0<br>Crank<br>Crank<br>C C                                                                                           |                                         |
| bject<br>bject<br>Corves<br>                                                                                                    |                  |                         | - C<br>Name: Crank +<br>Body1: Body2:<br>Base0 ✓ Crank<br>Type: ≪ Rotational<br>Geometry Description<br>Joint points<br>Base0<br>C C<br>Crank<br>C C<br>Joint vectors                                                                   |                                         |
| bject<br>bject<br>Curves<br>Curves<br>Curves<br>Curves<br>Curves<br>Corables<br>Bodes<br>Subsystems<br>Bodes<br>Joints<br>Scalar torques<br>Linear forces<br>Contact forces<br>Contact force                                                                                                    |                  |                         | → S → ■ → → → → → → → → → → → → → → → →                                                                                                    |                                         |
| bject<br>bject<br>Colject<br>Curves<br>F() Variables<br>b) Attributes<br>Subsystems<br>Images<br>Bodes<br>Joints<br>Scalar torques<br>Linear forces<br>Contact forces<br>Special forces<br>Special forces<br>Contact forces<br>Dinters<br>Contact forces<br>Contact forces<br>Contac                                                                                                    |                  |                         | → → → → → → → → → → → → → → → → → → →                                                                                                    | 1 2 2 2 2 2 2 2 2 2 2 2 2 2 2 2 2 2 2 2 |
| bject<br>bject<br>Colycet<br>Corves<br>F/O Variables<br>bar<br>boles<br>boles<br>boles<br>boles<br>boles<br>consts<br>consts<br>const forces<br>consections<br>boles<br>consections<br>consections<br>boles<br>consections<br>consections<br>conse                                                                                                    |                  |                         | - C<br>Name: Crank +<br>Body1: Body2:<br>Base0 ↓ Crank<br>Type: 《 Rotational<br>Geometry Description<br>Joint points<br>Base0<br>C C<br>Crank<br>C C<br>Crank<br>C C<br>Crank<br>C C<br>C C<br>C C<br>C C<br>C C<br>C C<br>C C<br>C     |                                         |
| bject bject Curves F(v) Variables bject bject curves bject bject b                                                                                                    |                  |                         | - C<br>Name: Crank +<br>Body 1: Body 2:<br>Base0 ▼ Crank<br>Type: ≪ Rotational<br>Geometry Description<br>Joint points<br>Base0<br>C C C<br>Crank<br>C C<br>Crank<br>C C<br>Crank<br>C C<br>C C<br>C C<br>C C<br>C C<br>C C<br>C C<br>C |                                         |

Universal Mechanism 9

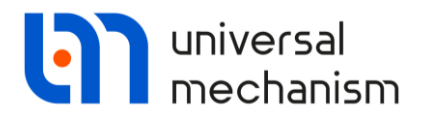

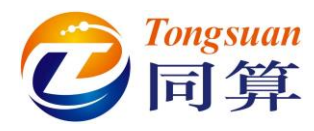

jLink: 选择 Base0 作为铰的 1 号物体, Link 为 2 号物体, 类型为 Rotational。

Joint points (0, -0.8, 0) 和 (0, -0.2, 0);

Joint vectors (0, 0, 1) 和 (0, 0, 1);

**Description**:在 Value 处输入-20 (°),作为初始条件。

| Body1: Body2:                                  |                    |
|------------------------------------------------|--------------------|
|                                                |                    |
| Base0 🗸 Link 🗸                                 |                    |
| Type: < Rotational 🗸 Name: jLink 🕂 🗭 🗑         | $\bigtriangledown$ |
| Geometry Description Joint force Body1: Body2: |                    |
| Joint points Base0 V Link                      | •                  |
| Base0                                          | ~                  |
| Link Geometry Description Joint force          |                    |
| Configuration Rotation: 0.0000000000           | 1                  |
| Joint vectors Shift: 0.0000000000              | 1                  |
| Base0 axis Z : (0,0,1) V Joint coordinate      |                    |
| 0 n 0 n 1 Prescribed function of time          |                    |
| Link axis Z : (0,0,1) Value: -20.0000000000    | 1                  |
| 0 n 0 n 1 Fixed                                |                    |
|                                                |                    |
| Object ds - C                                  |                    |

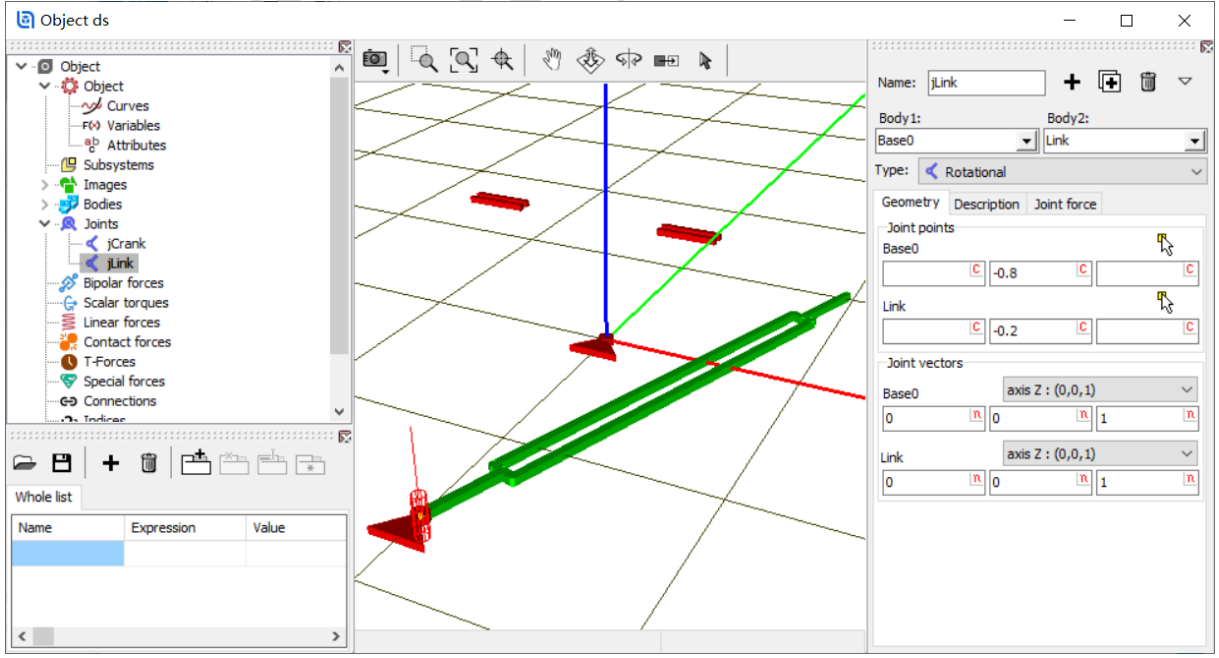

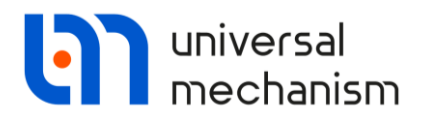

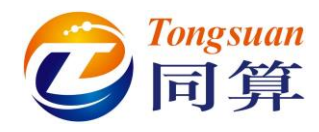

jSlider:选择 Link 作为铰的 1 号物体, Slider 为 2 号物体, 类型为 Translational。

Joint points: (0, 0, 0) 和 (0, 0, 0);

Joint vectors: (0, 1, 0) 和 (0, 1, 0);

Description: 在 Value 处输入 0.65 (m), 作为初始条件。

| Body1: Body2:                    |        |                |                                         |       |                    |
|----------------------------------|--------|----------------|-----------------------------------------|-------|--------------------|
| Link 🔄 Slider                    | -      |                |                                         | _     |                    |
| ype: 🛃 Translational             | $\sim$ |                |                                         |       |                    |
| Geometry Description Joint force |        | Name: jSlider  |                                         | • 🕩 🗓 | $\bigtriangledown$ |
| Joint points                     | -      | Body 1:        | Body                                    | 2:    |                    |
| Link                             | rs -   | Link           | ✓ Slider                                | r     | •                  |
| C                                | C      | Type: 👍 Tra    | nslational                              |       | `                  |
| Slider                           | ۲.,    | Geometry De    | escription Joint fo                     | orce  |                    |
| C C                              | C      | Configuration  |                                         |       |                    |
| loint vectors                    |        | Rotation:      | 0.000000000000000                       |       | 1                  |
| avis Y • (0, 1, 0)               | ~      | Shift:         | 0.0000000000000000000000000000000000000 |       | 1/                 |
|                                  | -      | Joint coordina | ite                                     |       |                    |
|                                  |        | Prescribed     | function of time                        |       |                    |
| Slider axis Y : (0,1,0)          | ~      | Value:         | 0.65000000000                           |       | 1                  |
| 0 <u>n</u> 1 <u>n</u> 0          | n      | Eived          |                                         |       |                    |

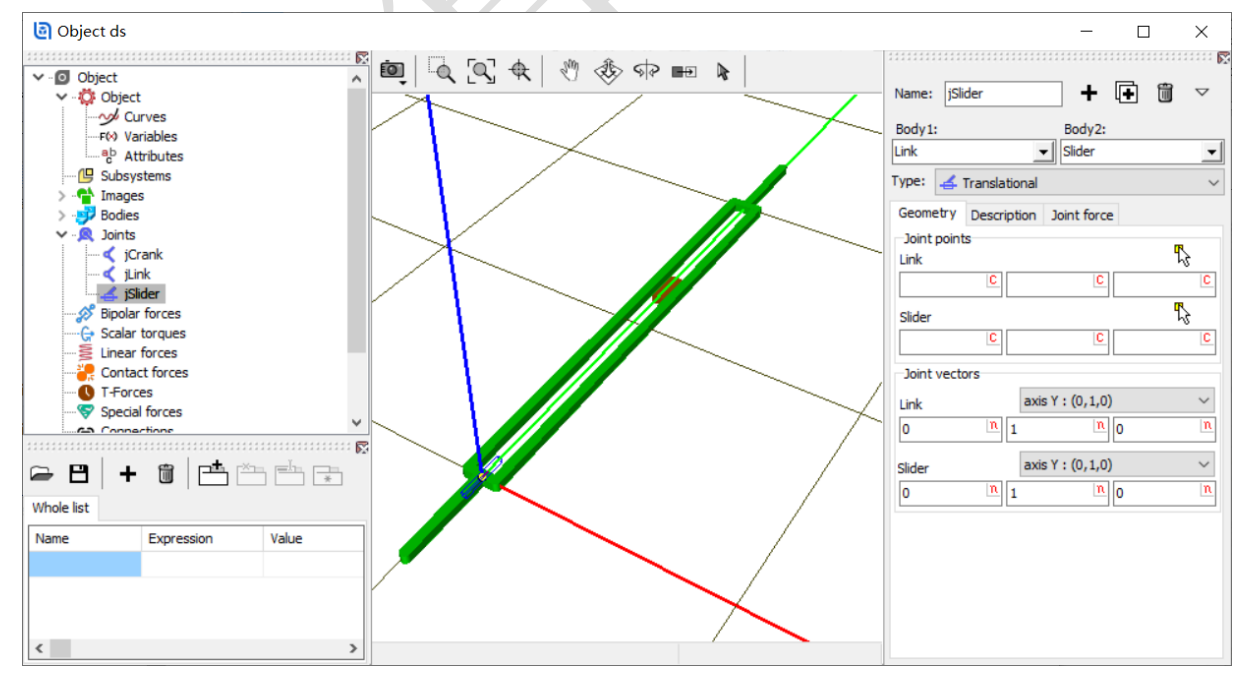

Universal Mechanism 9

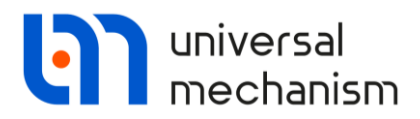

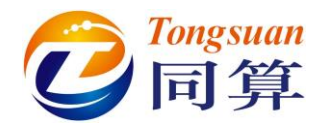

jCrank\_Slider:选择Crank作为铰的1号物体,Slider为2号物体,类型为Rotational。

Joint points: (0.3, 0, 0) 和 (0, 0, 0);

Joint vectors: (0, 0, 1) 和 (0, 0, 1);

**Description**:在 Value 处输入-20 (°),作为初始条件。

| Body1: Body2:                    |             |                                  |                    |
|----------------------------------|-------------|----------------------------------|--------------------|
| Crank 🚽 Slider                   | -           | Name: jCrank_Slider 🕂 🗍          | $\bigtriangledown$ |
| Type: < Rotational               | ~           |                                  |                    |
| Autodetection                    |             | Crank VISider                    | -                  |
| Geometry Description Joint force |             | Type: K Rotational               | ~                  |
| Crank                            | <b>F</b> .s | Autodetection                    |                    |
| 0.3 C                            | C           | Geometry Description Joint force |                    |
| Slider                           | ۲.,         | Configuration                    |                    |
|                                  | C           | Rotation: 0.00000000000          | $\angle$           |
| Joint vectors                    |             | Shift: 0.0000000000              | 1                  |
| Crank axis Z : (0,0,1)           | $\sim$      | Joint coordinate                 |                    |
| 0 <u>n</u> 0 <u>n</u> 1          | n           | Prescribed function of time      |                    |
| Slider axis Z : (0,0,1)          | $\sim$      | Value: -20.000000000000          | 1                  |
| 0 <u>n</u> 0 <u>n</u> 1          | n           | Fixed                            |                    |
|                                  |             | /                                |                    |

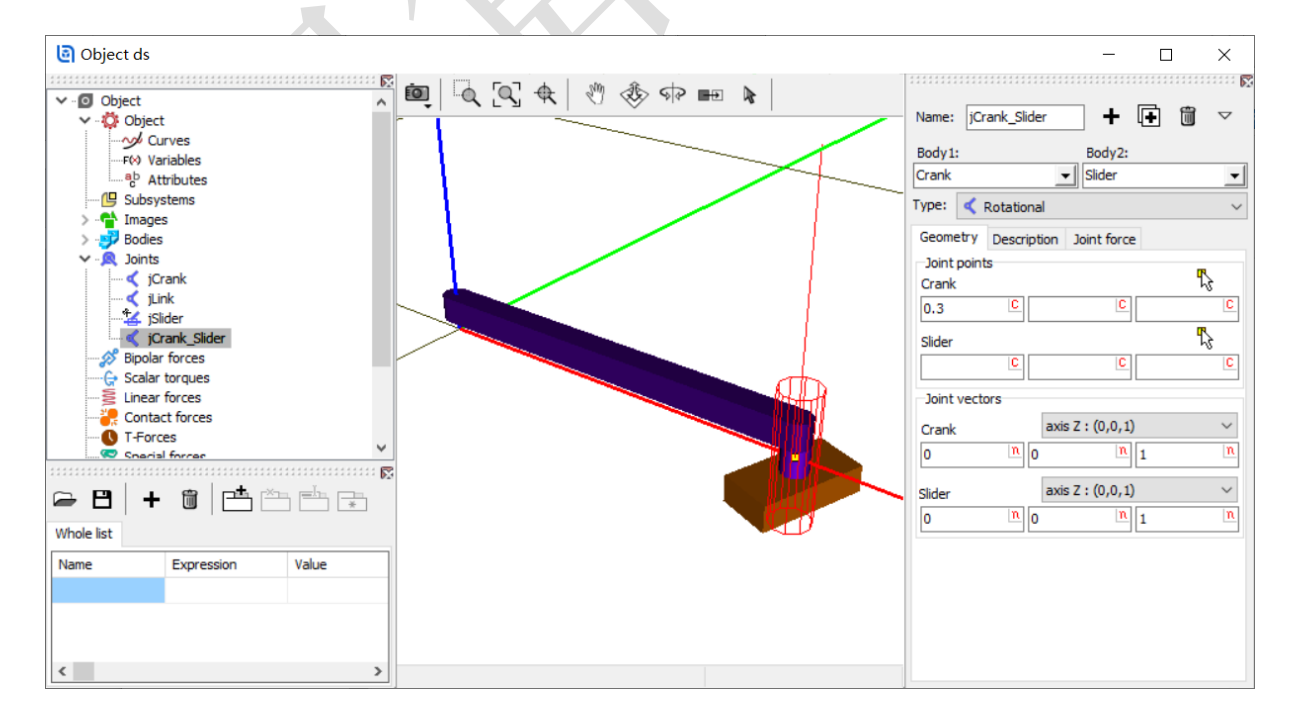

Universal Mechanism 9

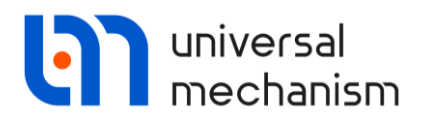

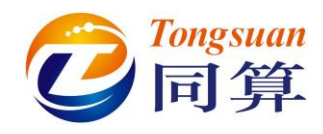

jSupport:选择 Base0 作为铰的1号物体, Support 为2号物体, 类型为 Translational。

Joint points: (0, 0.8, 0) 和 (0, 0, 0);

Joint vectors: (1, 0, 0) 和 (1, 0, 0)。

| Name: jSupport 🕂 🛨               | ii             |                                          |
|----------------------------------|----------------|------------------------------------------|
| Body1: Body2:                    |                |                                          |
| Base0 Support                    | -              |                                          |
| ype: 🛃 Translational             | ~              | Name: jSupport 🕂 🗭 🗑                     |
| Geometry Description Joint force |                | Body1: Body2:                            |
| Joint points<br>Base0            | T <sub>e</sub> | Base0 Support                            |
| C 0.8 C                          | C              | Type: 🚄 Translational                    |
| Support                          | r,             | Geometry Description Joint force         |
|                                  | C              | Configuration<br>Rotation: 0.00000000000 |
| Joint vectors                    |                | Shift: 0.0000000000                      |
| Base0 axis X : (1,0,0)           | $\sim$         | loint coordinate                         |
| 1 <u>n</u> 0 <u>n</u> 0          | n              | Prescribed function of time              |
| Support axis X : (1,0,0)         | $\sim$         | Value: 0.00000000000                     |
|                                  | n              | Fixed                                    |
| K                                |                |                                          |

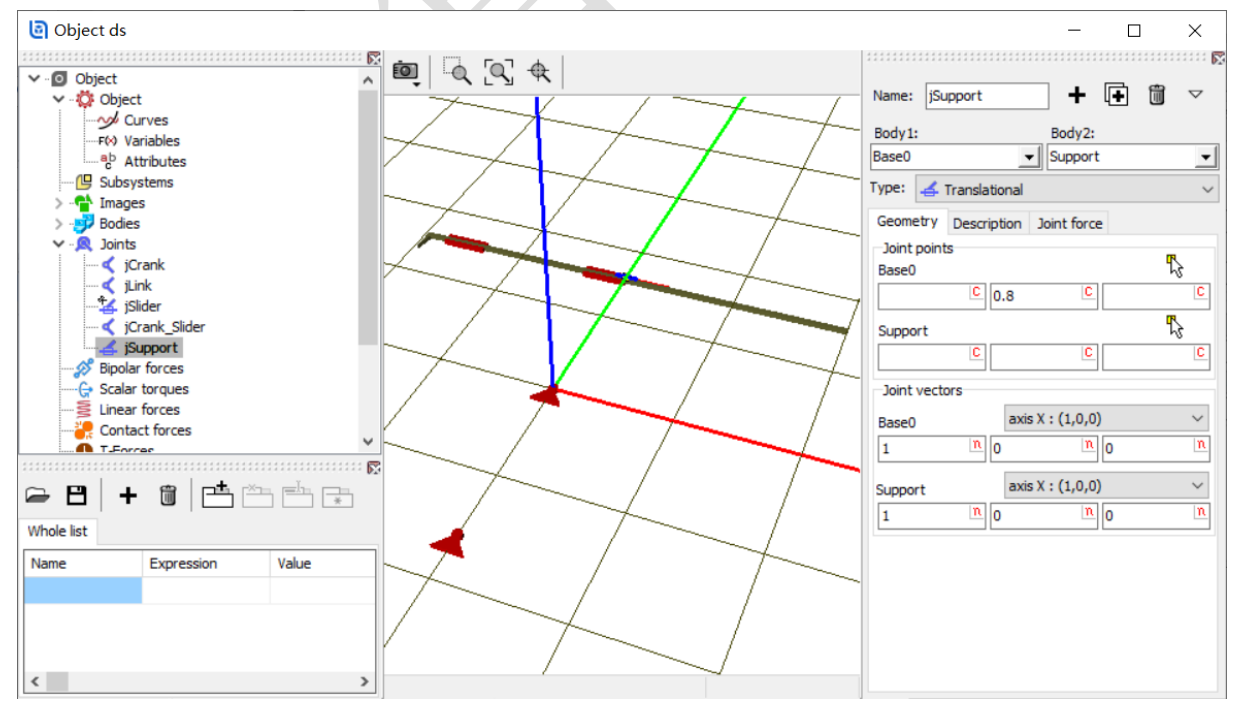

Universal Mechanism 9

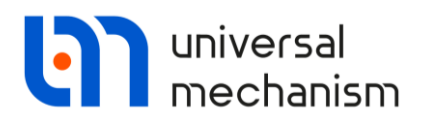

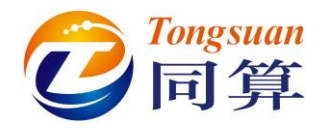

**jLink\_ConnectingRod**:选择 Link 作为铰的 1 号物体, Connecting rod 为 2 号物体, 类型为 Rotational。

Joint points: (0, 1.2, 0) 和 (0, 0, 0);

**Joint vectors:** (0, 0, 1) 和 (0, 0, 1);

**Description:** 在 Value 处输入 80 (°), 作为初始条件。

| Name: jLink_Connecting r 🕂 🚺 🔽    |                                     |
|-----------------------------------|-------------------------------------|
| Body1: Body2:                     |                                     |
| Link 🗸 Connecting rod 🗸           |                                     |
| Type: < Rotational 🗸              | Name: JLink_Connecting r( + U · W · |
| Geometry Description Joint force  | Body1: Body2:                       |
| Joint points                      | Link 💽 Connecting rod 💌             |
| Link K                            | Type: < Rotational 🗸                |
| C 1.2 C C                         | Geometry Description Joint force    |
| Connecting rod                    | Configuration                       |
|                                   | Rotation: 0.0000000000 2            |
| Joint vectors                     | Shift: 0.0000000000 🟒               |
| Link axis Z : (0,0,1) ~           | Joint coordinate                    |
| 0 <u>n</u> 0 <u>n</u> 1 <u>n</u>  | Prescribed function of time         |
| Connecting rod axis Z : (0,0,1) ~ | Value: 80.0000000000 🔀              |
| 0 <u>n</u> 0 <u>n</u> 1 <u>n</u>  | Fixed                               |
|                                   | <b>X</b> '                          |

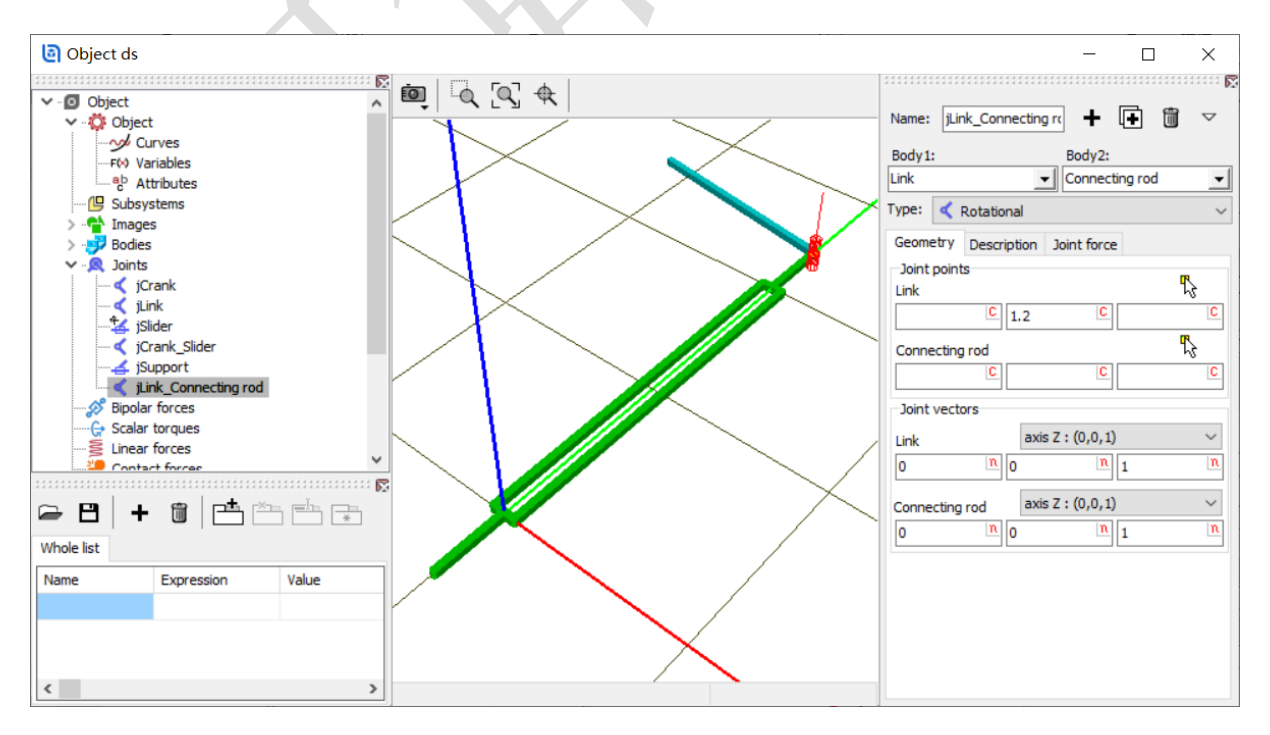

Universal Mechanism 9

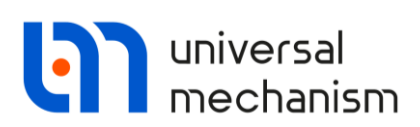

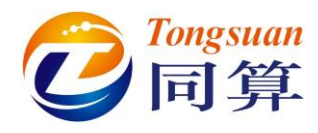

jConnectingRod\_Support:选择 Connecting rod 作为铰的 1 号物体, Support 为 2 号物体,类型为 Rotational。 Joint points: (0, 0.6, 0) 和 (0, 0, 0);

Joint vectors: (0, 0, 1) 和 (0, 0, 1);

**Description**:在 Value 处输入-60 (°),作为初始条件。

| Name: jConnecting rod_Sl 🕇 🚺 🔽    |                                  |
|-----------------------------------|----------------------------------|
| Body1: Body2:                     |                                  |
| Connecting rod 💽 Support 💌        | _                                |
| Type: < Rotational 🗸 🗸            |                                  |
| Autodetection                     | Name: Connecting rod_Si + L+ U   |
| Geometry Description Joint force  | Body1: Body2:                    |
| Joint points                      | Connecting rod 🗸 Support 🗸       |
| Connecting rod                    | Type: Kentational                |
| C 0.6 C C                         |                                  |
| Summert                           | Geometry Description Joint force |
| Support N                         | Configuration                    |
|                                   | Rotation: 0.0000000000 1         |
| Joint vectors                     | Shift: 0.0000000000 🔀            |
| Connecting rod axis Z : (0,0,1) ~ | loint coordinate                 |
| 0 n 0 n 1 n                       |                                  |
|                                   |                                  |
| Support axis Z : (0,0,1) V        | Value: -60.0000000000 🏒          |
|                                   |                                  |
|                                   | Fixed                            |

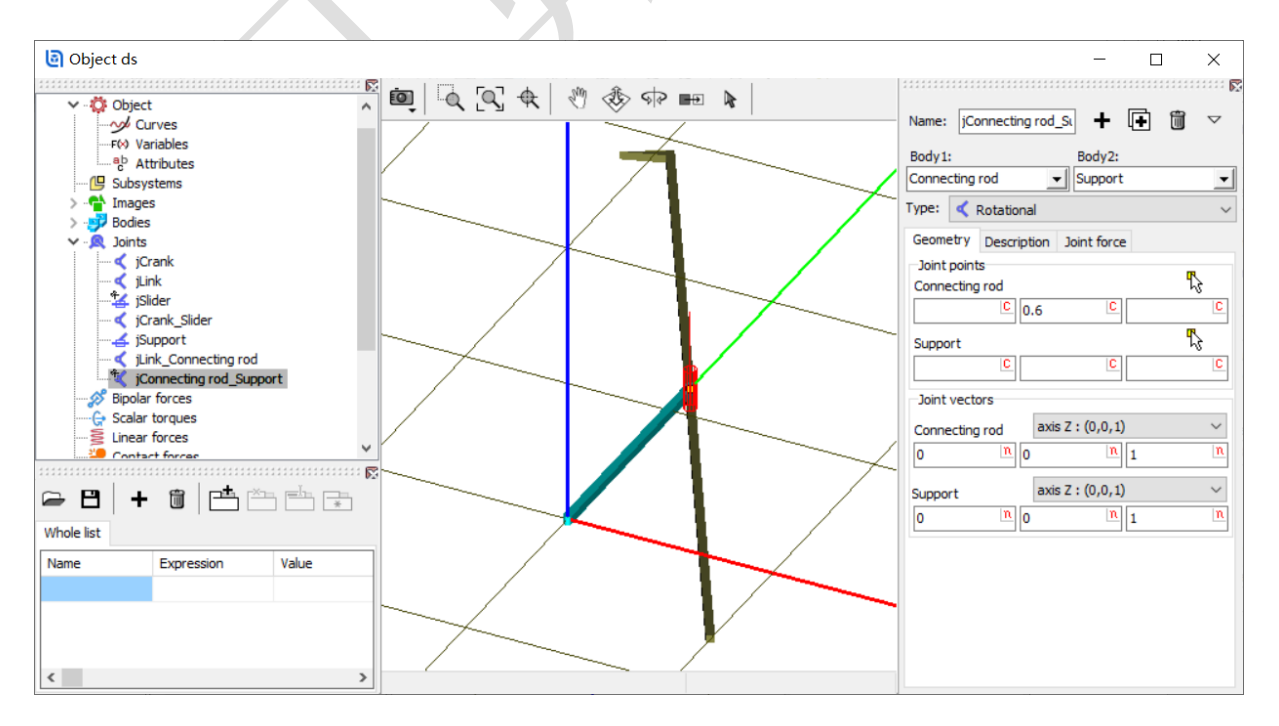

Universal Mechanism 9

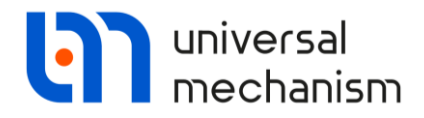

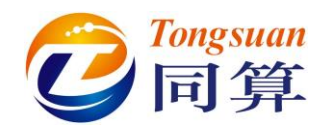

完成建模:切换为全局显示,保存模型。

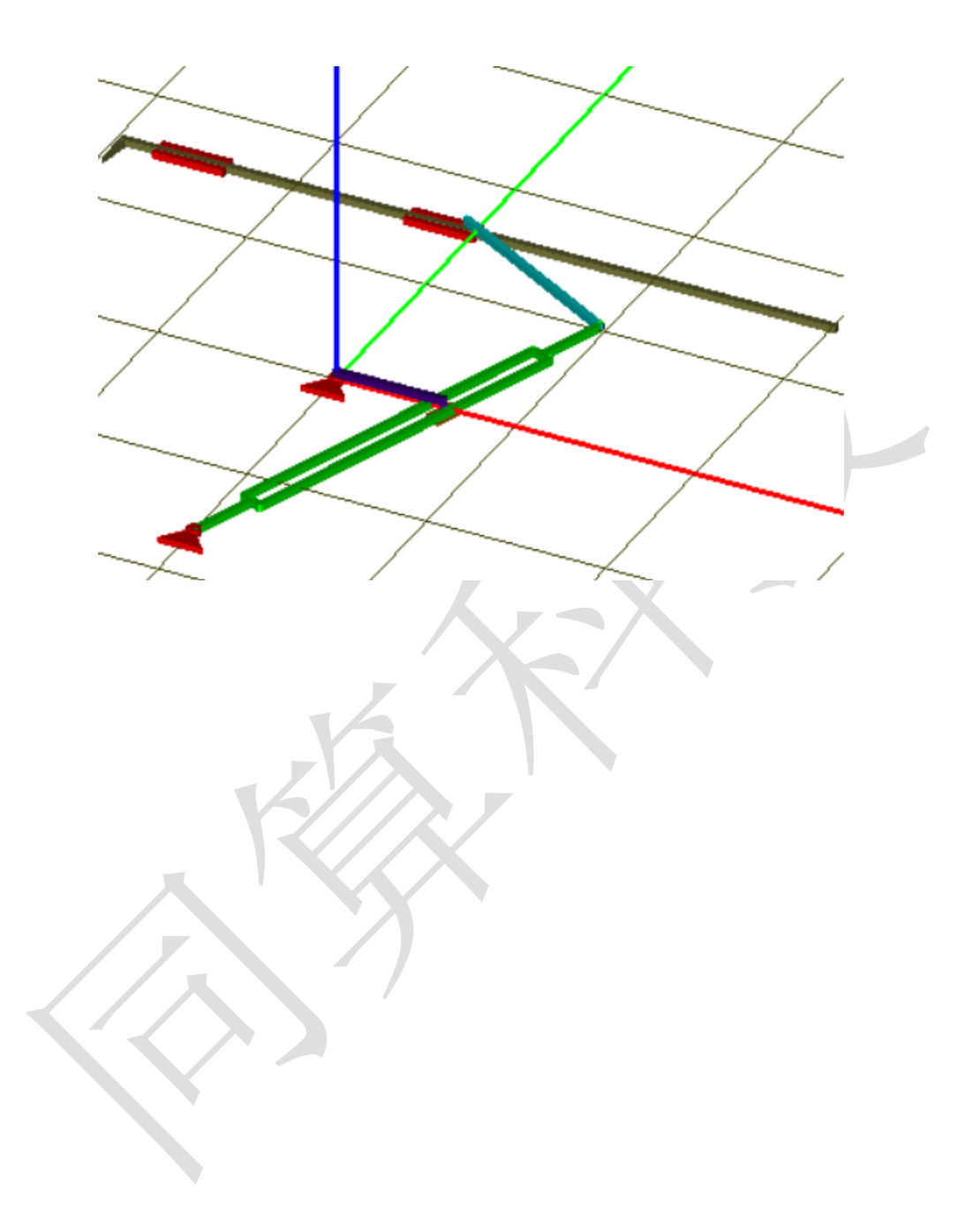

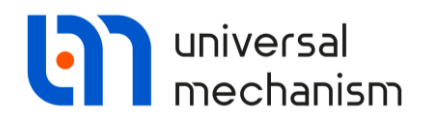

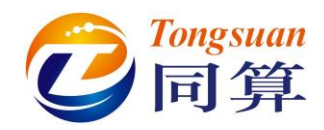

### 2 UM Simulation 仿真过程

#### 2.1 仿真

运行 UM Simulation 程序,加载模型,打开仿真控制界面,保持缺省的 Park 求解器, 设置仿真时间 10s,数据输出步长 0.005s。

| Object simul                                                                                   | ation inspector                                                                                             |                                                        |                        |            |            |             |
|------------------------------------------------------------------------------------------------|----------------------------------------------------------------------------------------------------|--------------------------------------------------------|------------------------|------------|------------|-------------|
| Solver                                                                                         | Initial condition                                                                                           | object v                                               | /ariables              | XVA        | Inform     | ation       |
| Simulation pro                                                                                 | ocess parameters                                                                                            | Solver options                                         | Type of o              | oordinates | for bodies | PP: Options |
| Solver<br>BDF<br>ABM<br>Park<br>Gear 2<br>Park Para                                            | Ty<br>C<br>allel                                                                                            | pe of solution<br>) Null space meth<br>) Range space m | od (NSM)<br>ethod (RSI | 1)         |            |             |
| Time<br>Step size for a<br>Error toleranc<br>Delay to re<br>Keep syste<br>Computati<br>Block-d | t<br>animation and data<br>eal time simulation<br>em matrix decompo<br>ion of Jacobian<br>diagonal Jacobian | storage 0.005<br>1E-6                                  |                        |            |            |             |
| Inte                                                                                           | gration                                                                                                    | Me                                                     | ssage                  |            |            | Close       |
| $\overline{\langle}$                                                                           |                                                                                                    |                                                        |                        |            |            |             |

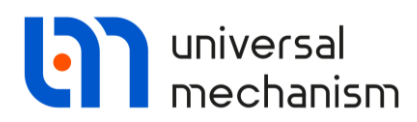

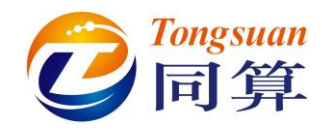

切换到 Initial conditions 页面,点击 ☯ 按钮,自动计算出满足约束的初始条件。由于 系统存在两个闭环,故会出现切断铰 (×)。

|         |        | T.       | itial canditiona   |             |               |       |                 |            |
|---------|--------|----------|--------------------|-------------|---------------|-------|-----------------|------------|
| Solv    | er     | In       | itial conditions   | Obj         | ect variables | XVA   | Information     |            |
| Coordin | ates   | Cons     | straints on initia | l condition | ns            |       |                 |            |
|         | -      | <b>a</b> | $\odot$            | x=0 ν       | =0 <u></u>    |       |                 |            |
|         | ÷      | ~        | Coordinate         |             | Velocity      |       | Comment         |            |
| 1.1     |        |          | -0.358770670       | 271         | 0.184931506   | 849   | jLink 1a        |            |
| 1.5     | ×      |          | 0.6544003745       | 532         | 0.421348129   | 9906  | jSlider 1c(cut) |            |
| 1.2     |        |          | -0.358770670       | 271         | -1.31506849   | 315   | jCrank_Slider   | 1a         |
| 1.3     |        |          | -0.034163380       | 9539        | -0.29241576   | 3293  | jSupport 1c     |            |
| 1.4     |        |          | -4.856438508       | 48          | -0.01201721   | 61033 | jLink_Connect   | ing rod 1a |
| 1.6     | ×      |          | 5.2152091787       | 75          | -0.17291429   | 0746  | jConnecting ro  | d_Support  |
| < Mess  | age    | dx       | = 0.1              | 🗐 da=       | 0.1 🕮         | 1     |                 | >          |
| Number  | of d.o | .f. =    | 0                  | <u> </u>    |               | 1     |                 |            |
|         |        |          |                    |             |               |       |                 |            |

打开变量向导, 创建刚体 Support 上点 (-1, -0.11, 0) 的速度矢量, 拖到动画窗口。

| 🛐 Wizard of varial | bles             |                                                      |                    |                                                         |                      | <b>—</b> ——————————————————————————————————— |
|--------------------|------------------|------------------------------------------------------|--------------------|---------------------------------------------------------|----------------------|----------------------------------------------|
| a+b Expression     | User variables   | 🕀 Reactions                                          | 📫 Coordina         | tes 🕟 Solver                                            | variables            | 📫 All forces                                 |
| 🥩 Variables for    | group of bodies  | 🔍 Joint force                                        | s 🛆                | Angular variables                                       | -                    | Linear variables                             |
| Grank              | Sel<br>Sur<br>Ca | ected<br>oport<br>oordinates of point in th          | ne body-fixed fram | ne of reference<br>-0.11                                |                      | 0                                            |
| Connectir          | ng rod           | /pe<br>) Coordinate<br>)) Velocity<br>) Acceleration |                    | O Bipolar vecto<br>O Bipolar veloci<br>O Bipolar accele | or<br>ity<br>eration |                                              |
|                    |                  | ) X O Y                                              | 0                  | z Olv                                                   | 1                    | ۰                                            |

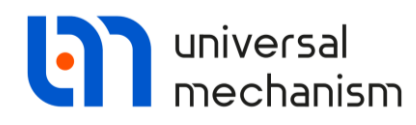

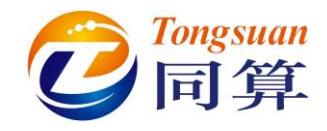

设置矢量列表在动画窗口顶部显示,双击可修改颜色。

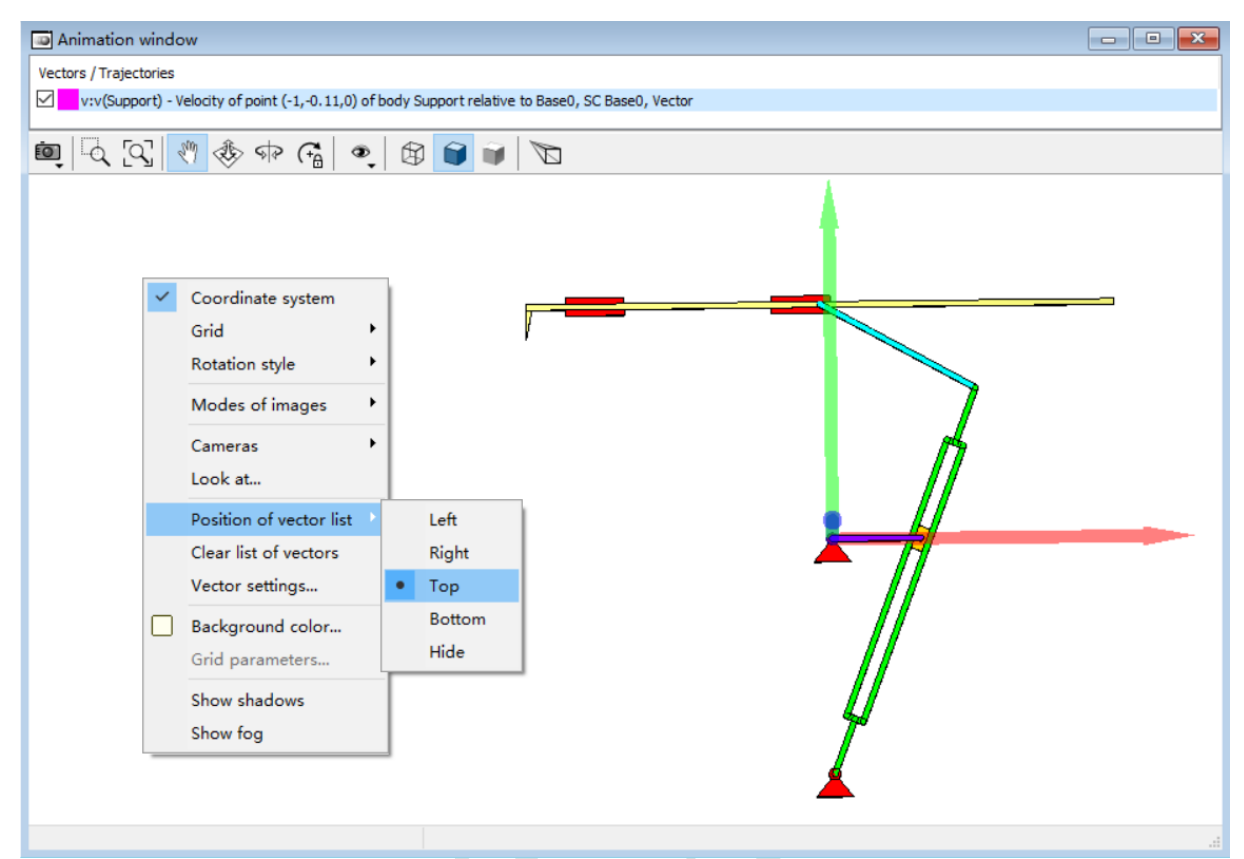

在变量向导中创建刚体 **Support** 上点 (-1, -0.11, 0) 在 Base0 的 X 方向位移变量, 并在绘图窗口中显示。

| Beb Expression User variables   Variables for group of bodies   Variables for group of bodies   Image: Crank   Image: Unix   Sider   Sider   Support   Connecting rod     Support   Connecting rod     Support   Connecting rod     Support   Connecting rod     Support   Connecting rod     Support   Connecting rod     Support   Connecting rod     Support   Connecting rod     Support     Connecting rod     Support     Connecting rod     Support     Connecting rod     Support     Connecting rod     Support     Connecting rod     Support     Connecting rod     Support     Connecting rod     Support     Connecting rod     Support     Connecting rod     Support     Connecting rod     Support     Connecting rod     Support     Connecting rod     Support     Connecting rod     Support     Connecting rod |
|----------------------------------------------------------------------------------------------------|
| Variables for group of bodies       A joint forces       Angular variables         Image: Selected       Support         Crank       Link         Slider       Coordinates of point in the body-fixed frame of reference         Image: Support       Coordinates of point in the body-fixed frame of reference         Image: Connecting rod       Support         Connecting rod       Ocordinate         Image: Connecting rod       Bipolar vector         Velocity       Bipolar vector         Velocity       Bipolar acceleration         Component       Image: Component         Image: X(Support)       Coordinates of point (-1,-0.01,0) of body Support relative to Base0, SC Base0, projection X                                                                                                    |
| Selected         Support         Support         Support         Connecting rod         Support         Connecting rod         Support         Connecting rod         Support         Connecting rod         Support         Connecting rod         Support         Condinates of point in the body-fixed frame of reference         Support         Type         Condinate         Bipolar vector         Velocity         Bipolar acceleration         Component         Suport         Relative to body         Base0         Suport         Coordinates of point (-1,-0.01,0) of body Support relative to Base0, SC Base0, projection X                                                                                                    |
| x(Support) Coordinates of point (-1,-0.01,0) of body Support relative to Base0, SC Base0, projection X 🖗 🗗                                                                                                    |
|                                                                                                    |

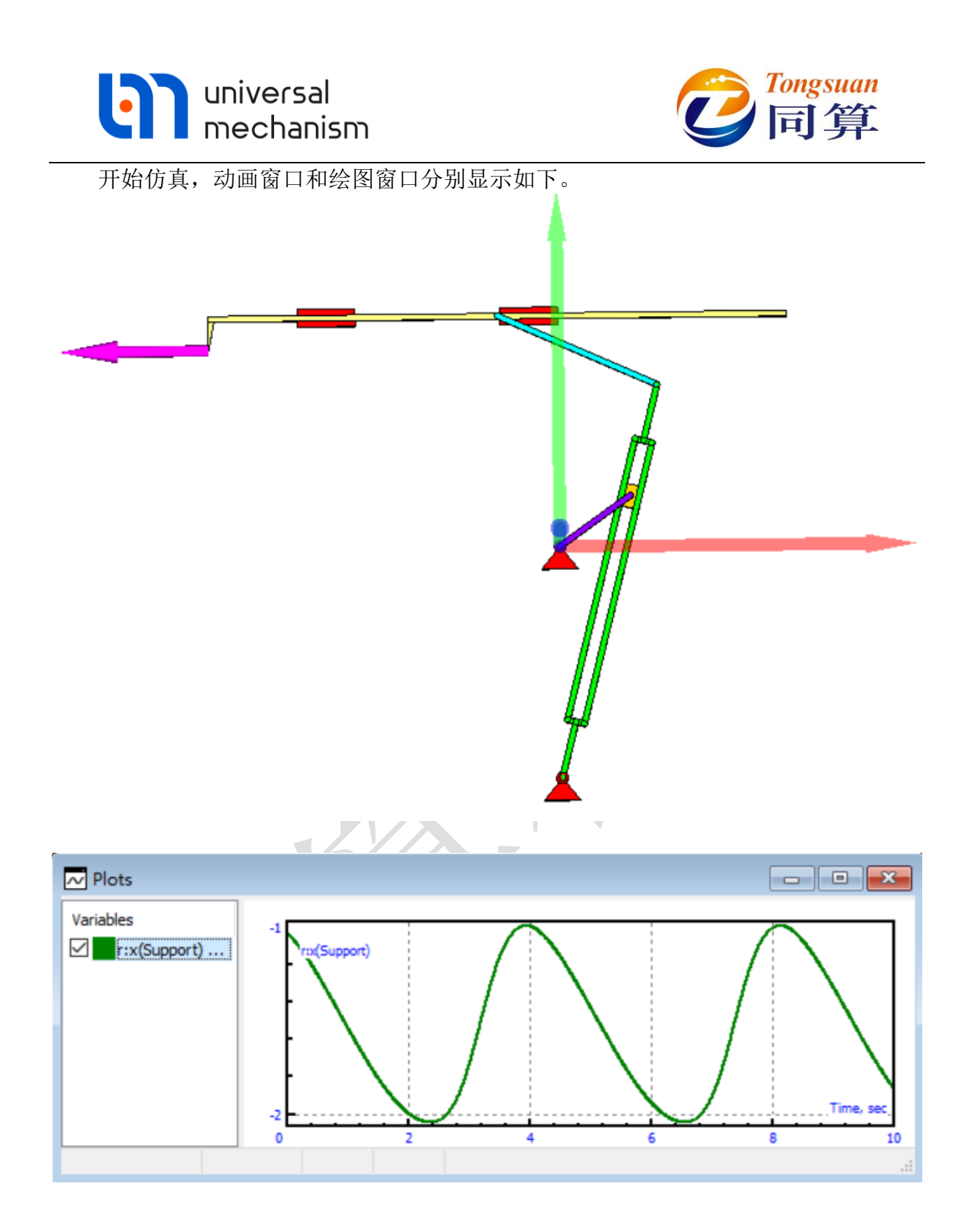